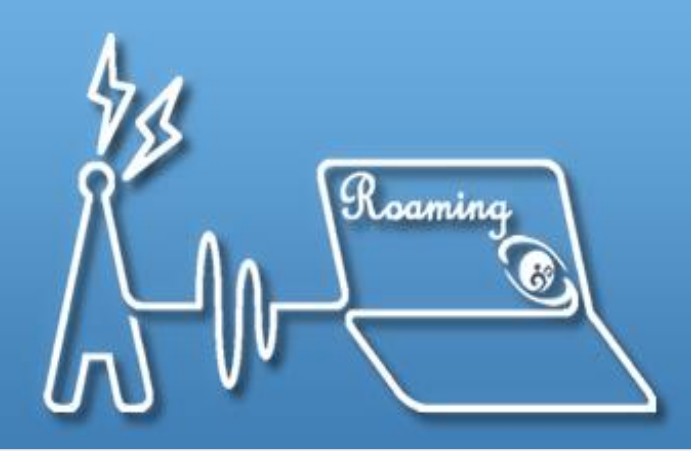

### TANet無線網路漫遊交換中心

**Taiwan Academic Network Roaming Center** 

### TANet無線網路漫遊服務

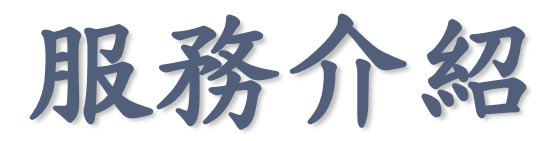

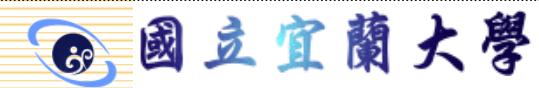

服務介紹

#### 隸屬於教育部之無線網路漫遊中心

- 提供全天候校園無線網路漫遊交換服務
- 與國內非營利組織單位及國際學術相關無線網路
   漫遊中心建立漫遊機制
- 提供IPv6及IPv4協定之無線網路漫遊交換環境
- 漫遊交換中心主機設備建置、維護及營運
- 無線網路漫遊交換環境所產生的資安事件監測
- 無線網路漫遊帳號交換問題之通報應變、鑑識分析、追蹤處理等回應
- 各連線單位漫遊伺服器運作之妥善監控作業

⑧ 國立宜蘭大學

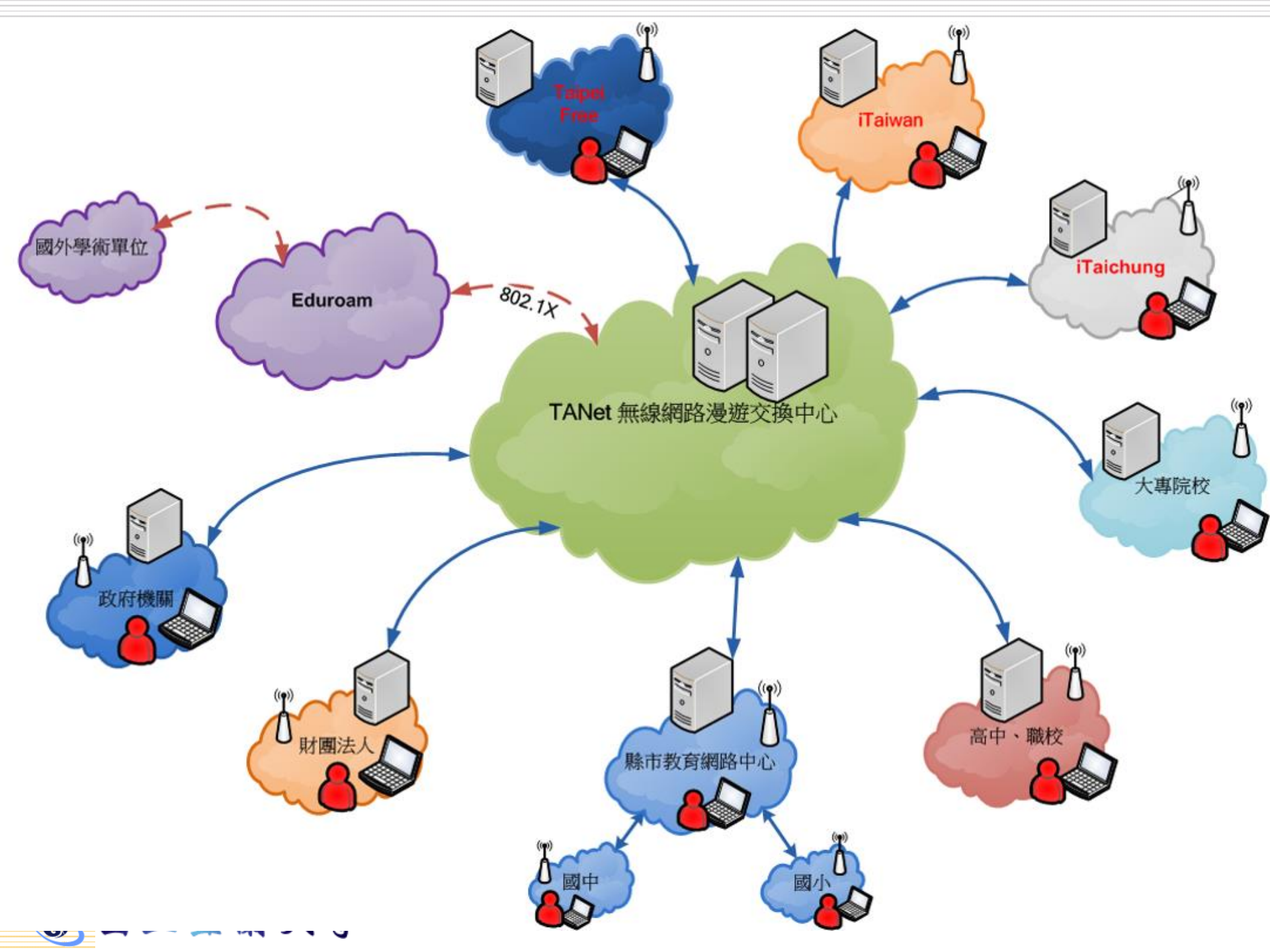

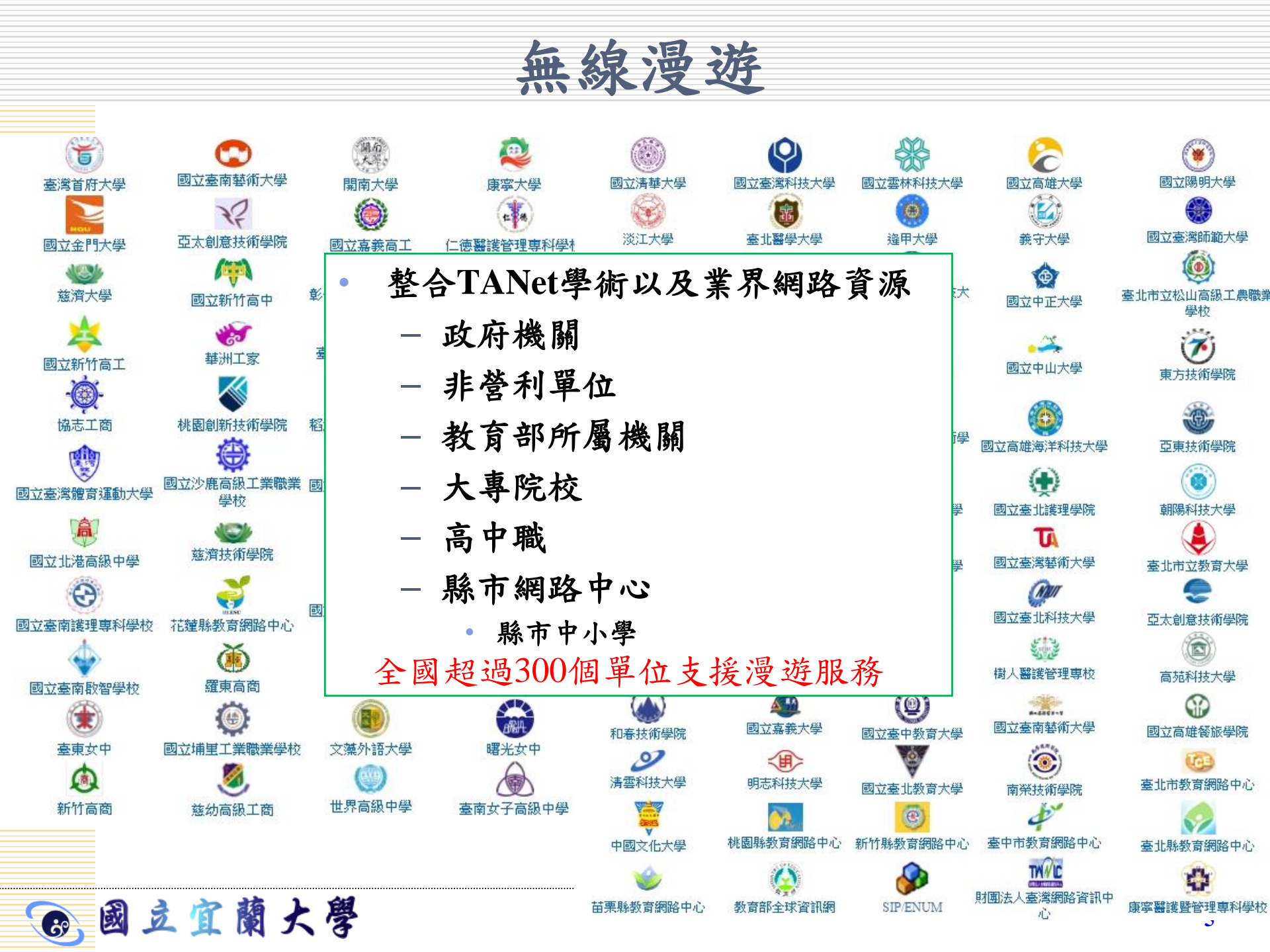

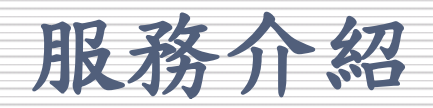

#### • FreeRadius

- Radius (Remote Authentication Dial-in User Service, 遠端用戶撥入驗證服務)
- 提供驗證 (Authentication)、授權 (Authorize)及帳戶 (Accounting)等功能
- 利用Realm (account@niu.edu.tw) 的辨識方式將認證 資訊以加密後的訊息轉發至帳戶的認證伺服器中取 得帳密認證結果

### • SSL VPN

6、國立宜蘭大學

- VPN (Virtual Private Network, 虛擬私有網路)
- SSL (Secure Socket Layer, 一種網頁伺服器和瀏覽器 之間以加解密方式溝通的安全技術標準)
- 允許雙方在實體網路架構上以一個安全的通道 (Tunnel)進行資料交換,以確保資料安全性

服務介紹

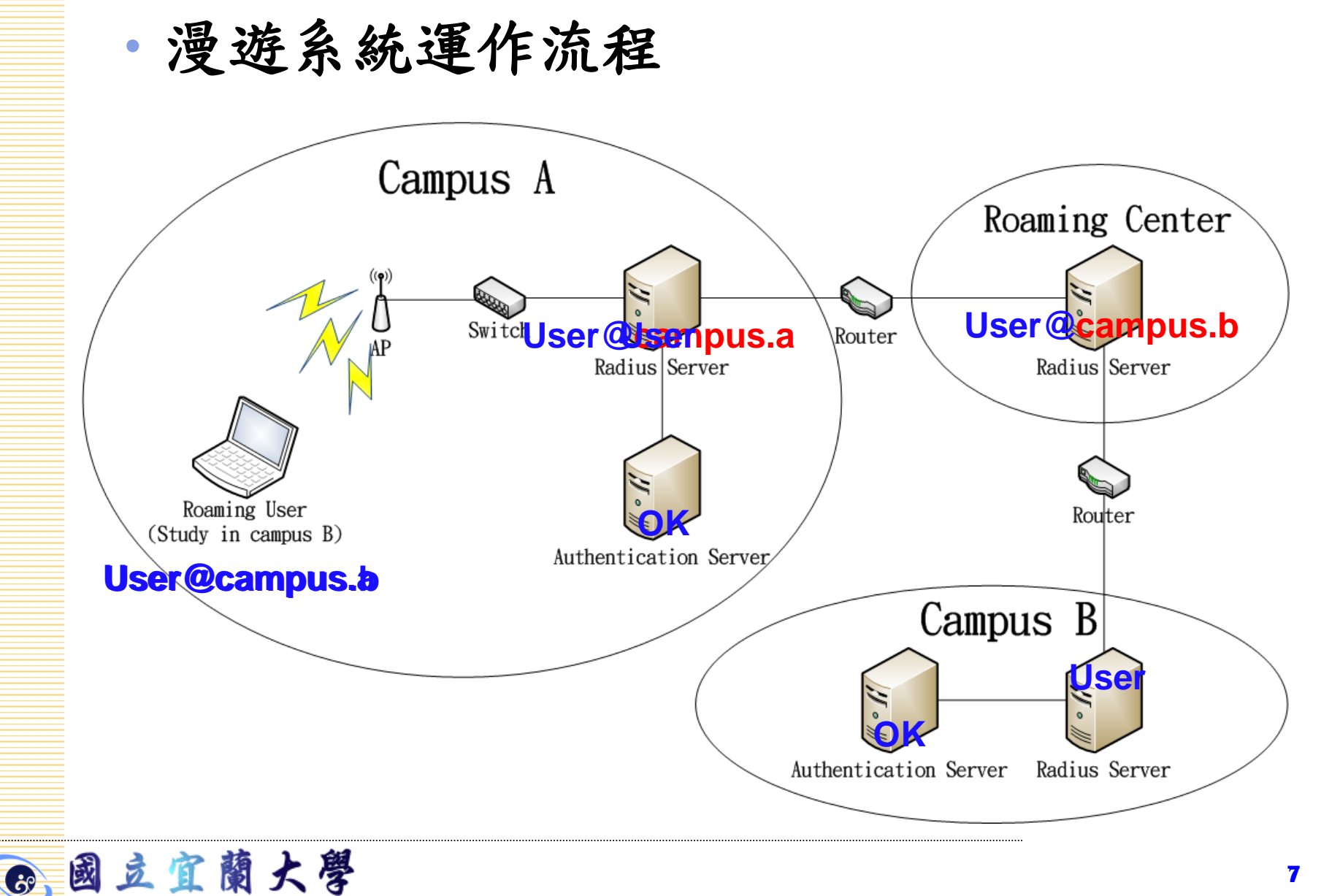

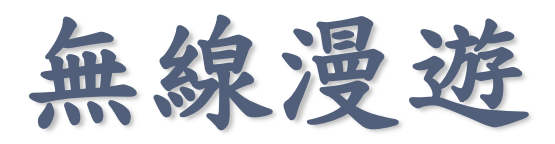

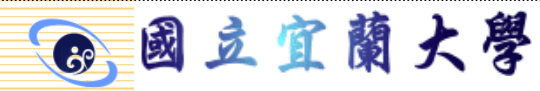

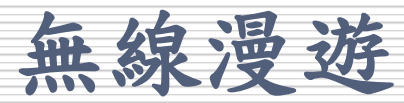

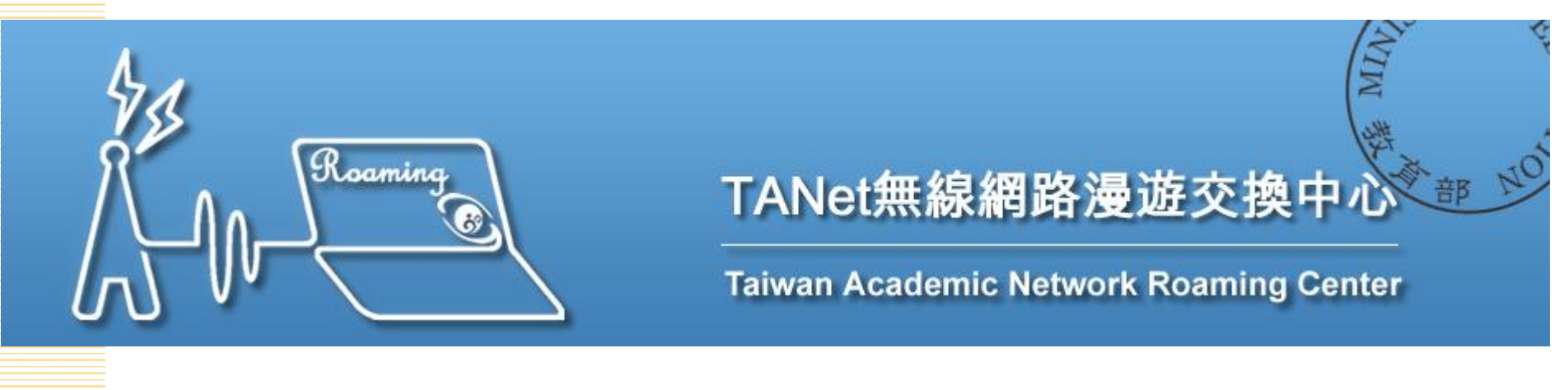

- 基本需求
  - -具備無線網路之裝置:筆記型電腦、手機等
  - 具備TANet學術網路使用權限
  - 已參與無線網路漫遊服務之環境

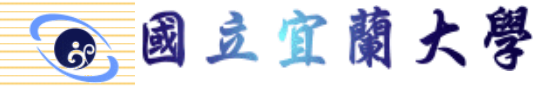

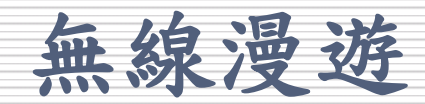

#### 漫遊中心目前與iTaiwan和Taipei Free等單位 完成雙向漫遊服務

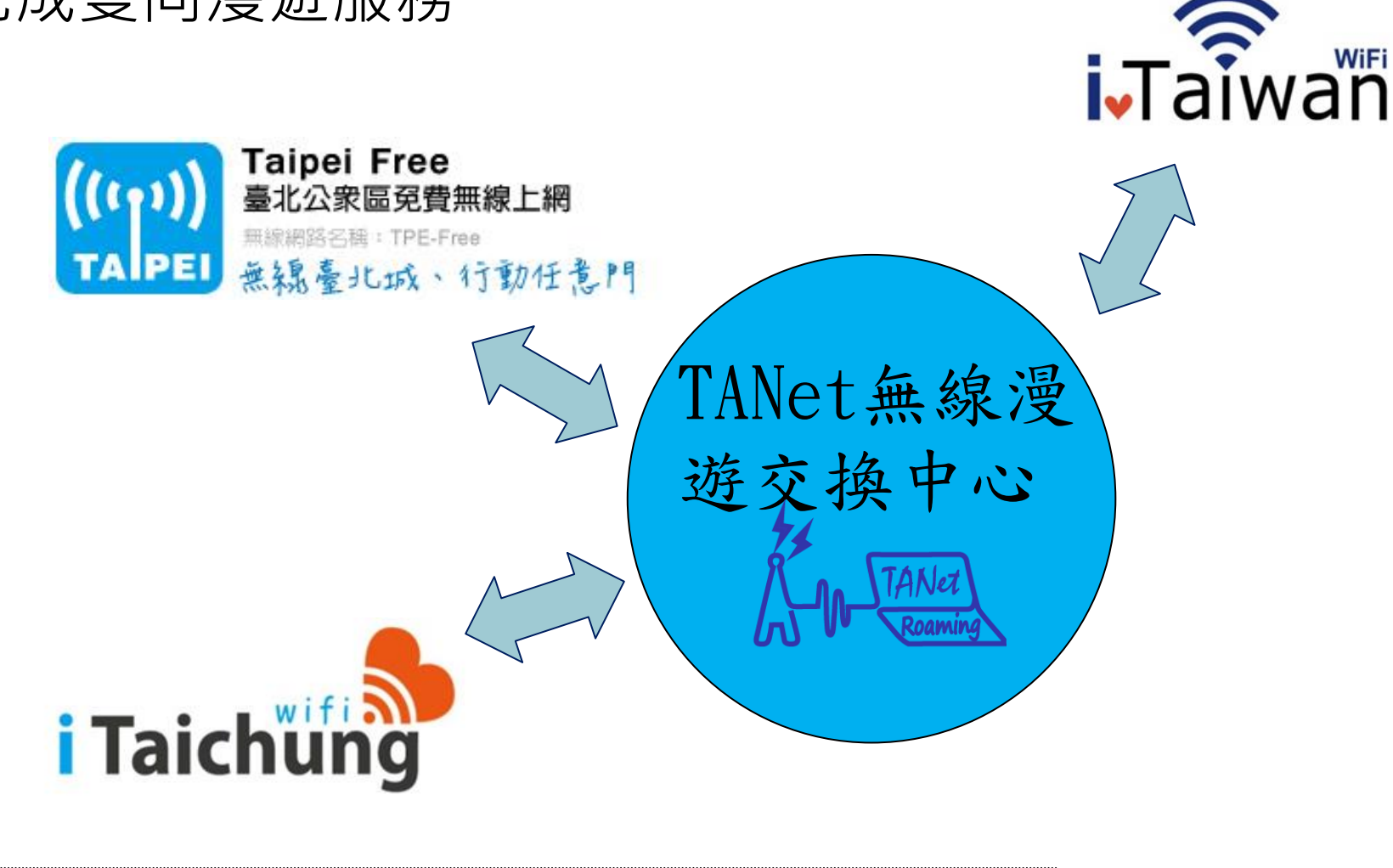

B 」」」「蘭大學

無線漫遊

## **SSID**: **TANetRoaming**

## SSID: iTaiwan

## SSID: Taipei Free

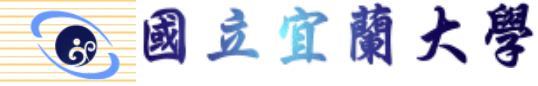

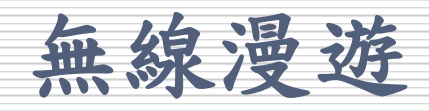

TANetRoaming帳號使用者
選擇wifi熱點為TANetRoaming
於登入畫面輸入使用者帳號, 再加上自己學校的realm「 xxx.yyy.edu.tw」

以宜蘭大學為例:account@niu.edu.tw

蘭大學

2 T

威

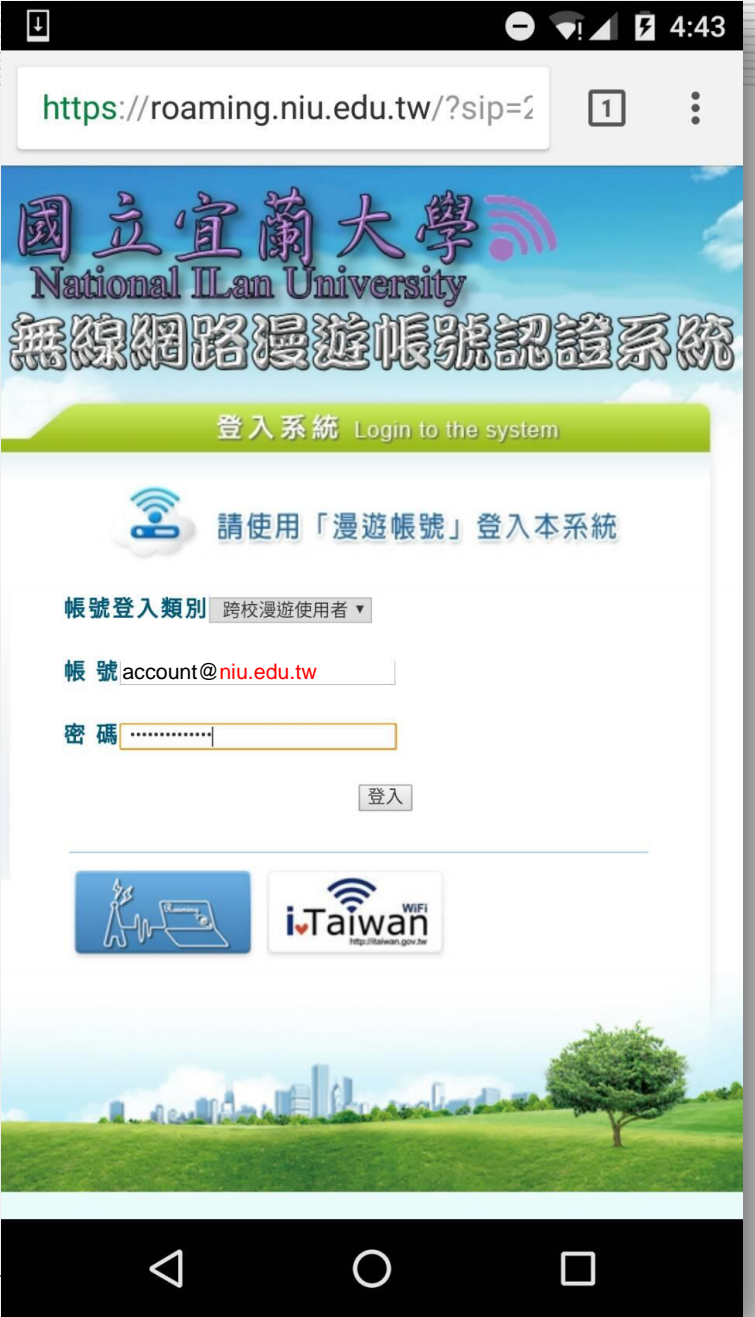

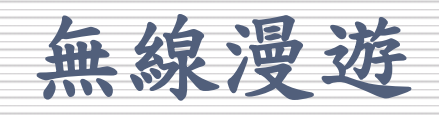

iTaiwan帳號使用者

- 選擇wifi熱點為TANetRoaming
  - 於登入畫面輸入使用者帳號, 再加iTaiwan的realm「itw」 例:0999123456@itw

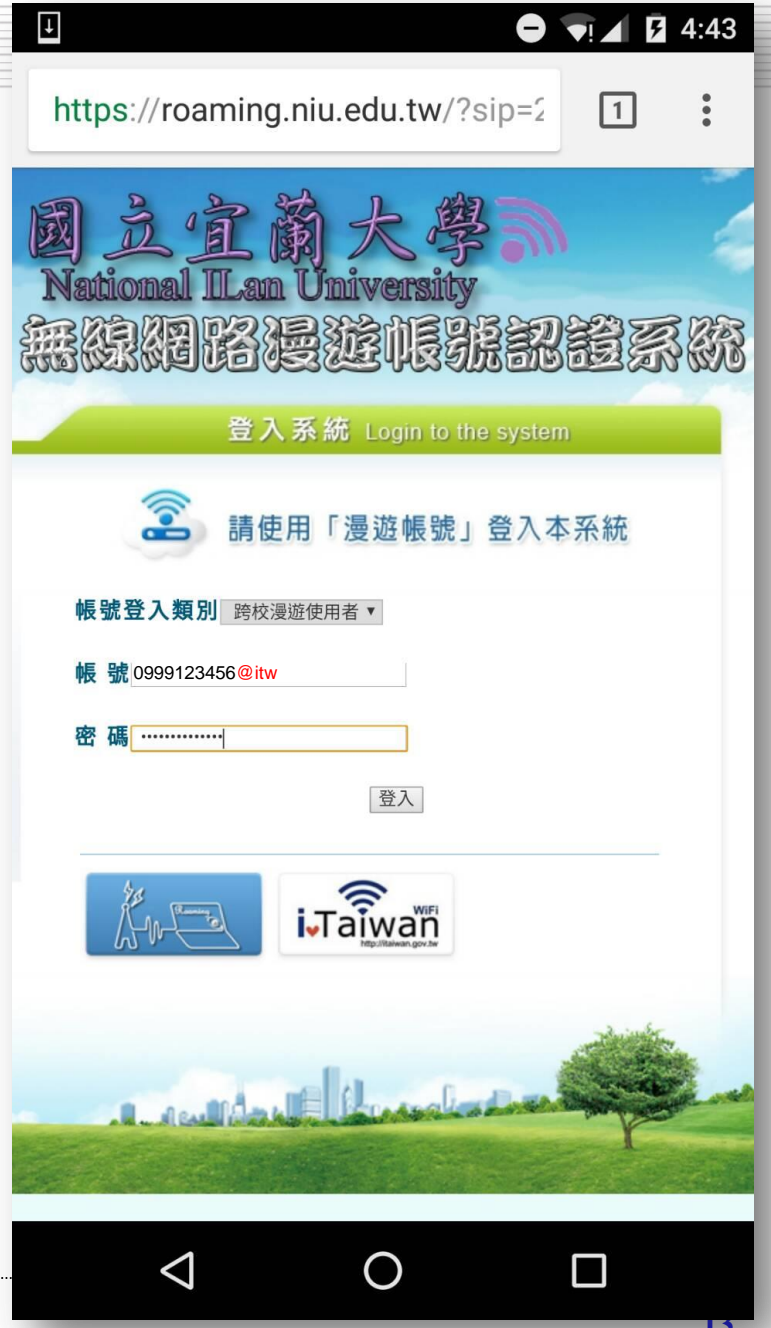

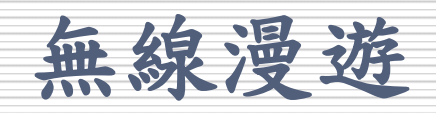

Taipei Free帳號使用者

蘭大學

立宜

威

- 選擇wifi熱點為TANetRoaming
- 於登入畫面輸入使用者帳號, 再加Taipei Free的realm「 tanet.tpe」

例:0999123456@tanet.tpe

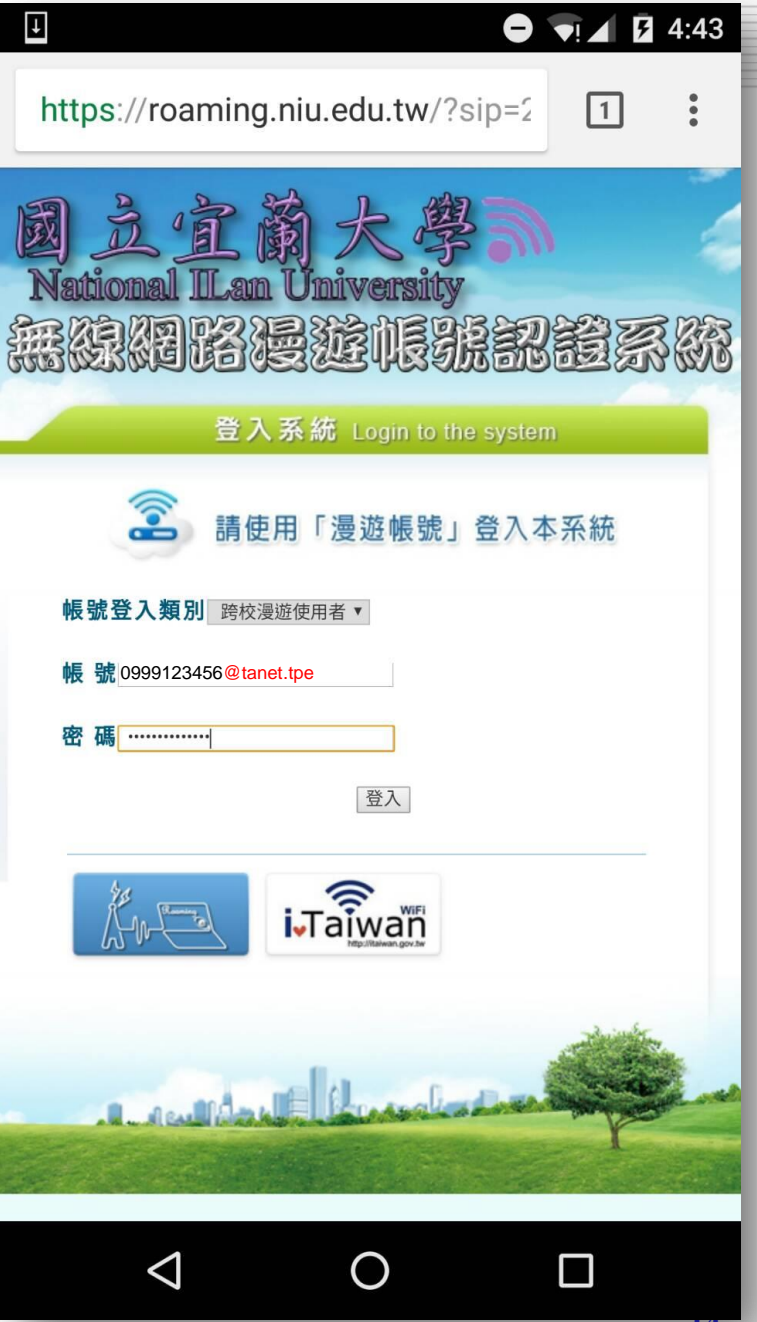

無線漫遊

# SSID : TANetRoaming

## SSID : iTaiwan

## SSID: Taipei Free

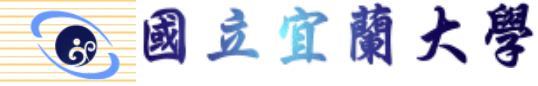

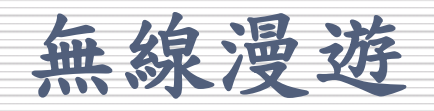

TANetRoaming帳號使用者
選擇wifi熱點為iTaiwan
於選擇上網身分為「TANet」
於登入畫面輸入使用者帳號, 再加上自己學校的realm「 xxx.yyy.edu.tw」

以宜蘭大學為例: account@niu.edu.tw

|                                                                                | ₽??                              | 94% 🖅   | 下午2:32  |
|--------------------------------------------------------------------------------|----------------------------------|---------|---------|
| iJTaiwan ☆共                                                                    | 2行政機關室内<br>區域冤費無線上網              |         | English |
| 帳號申請 熱點                                                                        | 皆查詢 使用說明                         | 帳號管理    | _       |
| 帳號認證                                                                           |                                  |         |         |
| 請輸入手機器<br>號申請說明)                                                               | 虎碼或 <mark>帳號(</mark> 境           | 外旅客     | 帳       |
| account@                                                                       | niu.edu.tw                       |         |         |
| 請輸入無線」                                                                         | 上網密碼                             |         |         |
| *******                                                                        |                                  |         |         |
| 選擇上網身分                                                                         | ۲<br>۲                           |         |         |
| <ul> <li>○ iTaiwan</li> <li>○ NewTai</li> <li>○ Tainan-<sup>v</sup></li> </ul> | ⊖ TPE-Fre<br>pei 		 TAN€<br>WiFi | e<br>et |         |
| □ 記住我                                                                          |                                  |         | _       |
|                                                                                | 登入                               |         |         |
| 忘記密码                                                                           | 馬?                               |         |         |

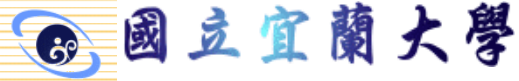

無線漫遊

# SSID : TANetRoaming

## SSID: iTaiwan

## **SSID: Taipei Free**

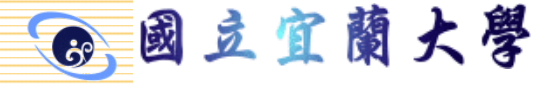

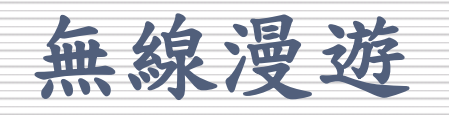

TANetRoaming帳號使用者
選擇wifi熱點為Taipei Free
於選擇上網身分為「 TANetRoaming用戶」
於登入畫面輸入使用者帳號, 再加上自己學校的realm「 xxx.yyy.edu.tw」 以宜蘭大學為例: account@niu.edu.tw

6 國立宜蘭大學

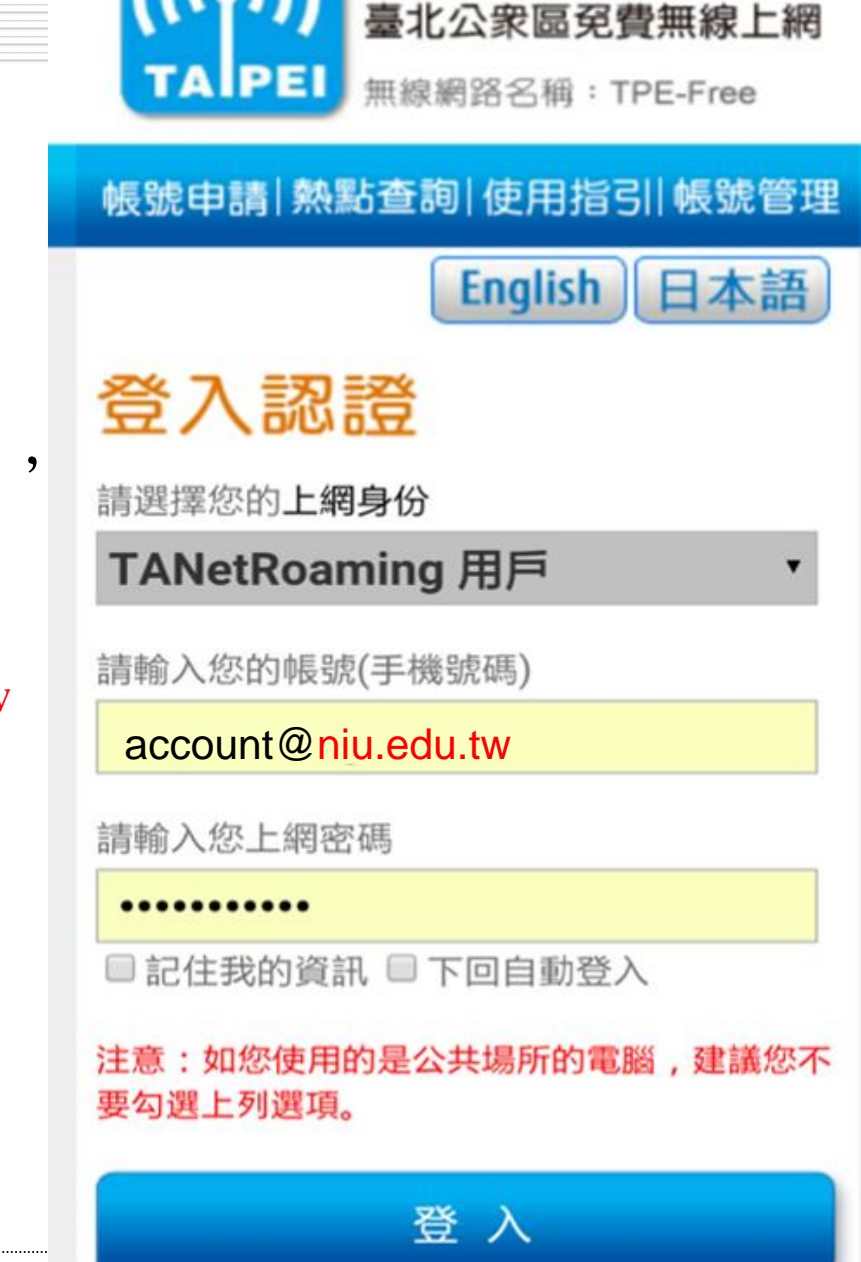

Taipei Free

## eduroam暨802.1X驗證

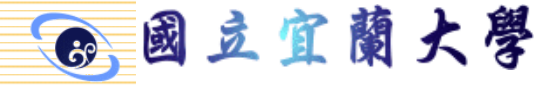

無線漫遊

• 驗證機制

- Web-based (TANetRoaming)
  - 現行大部分的連線登入驗證方式
  - 安全性較弱,採明碼方式傳輸
  - 先取得IP後再以Web驗證方式上網
- 802.1x (eduroam)
  - eduroam 建議的連線登入驗證方式
  - 安全性較強,傳輸資訊不易被竊取
  - 驗證完成後再取得IP上網
  - 只需認證一次,以後就不需再輸入帳密

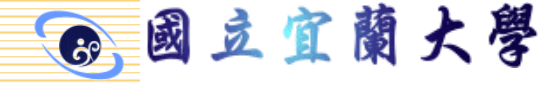

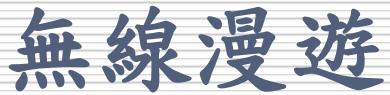

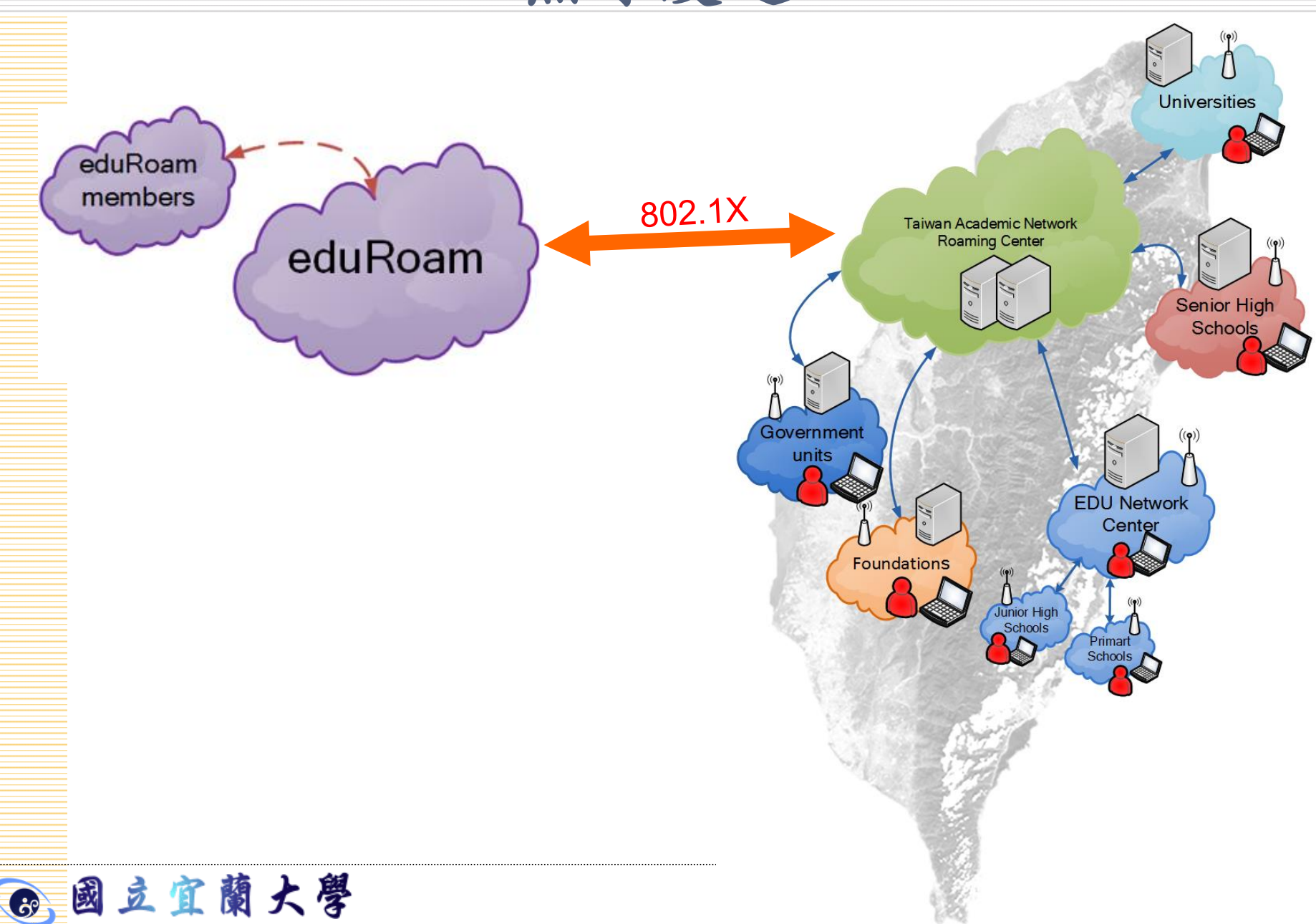

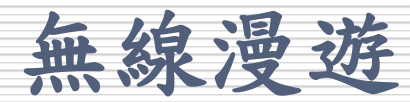

國際漫遊服務eduroam(Education Roaming)
 - 共89個國家加入國際教育學術機構

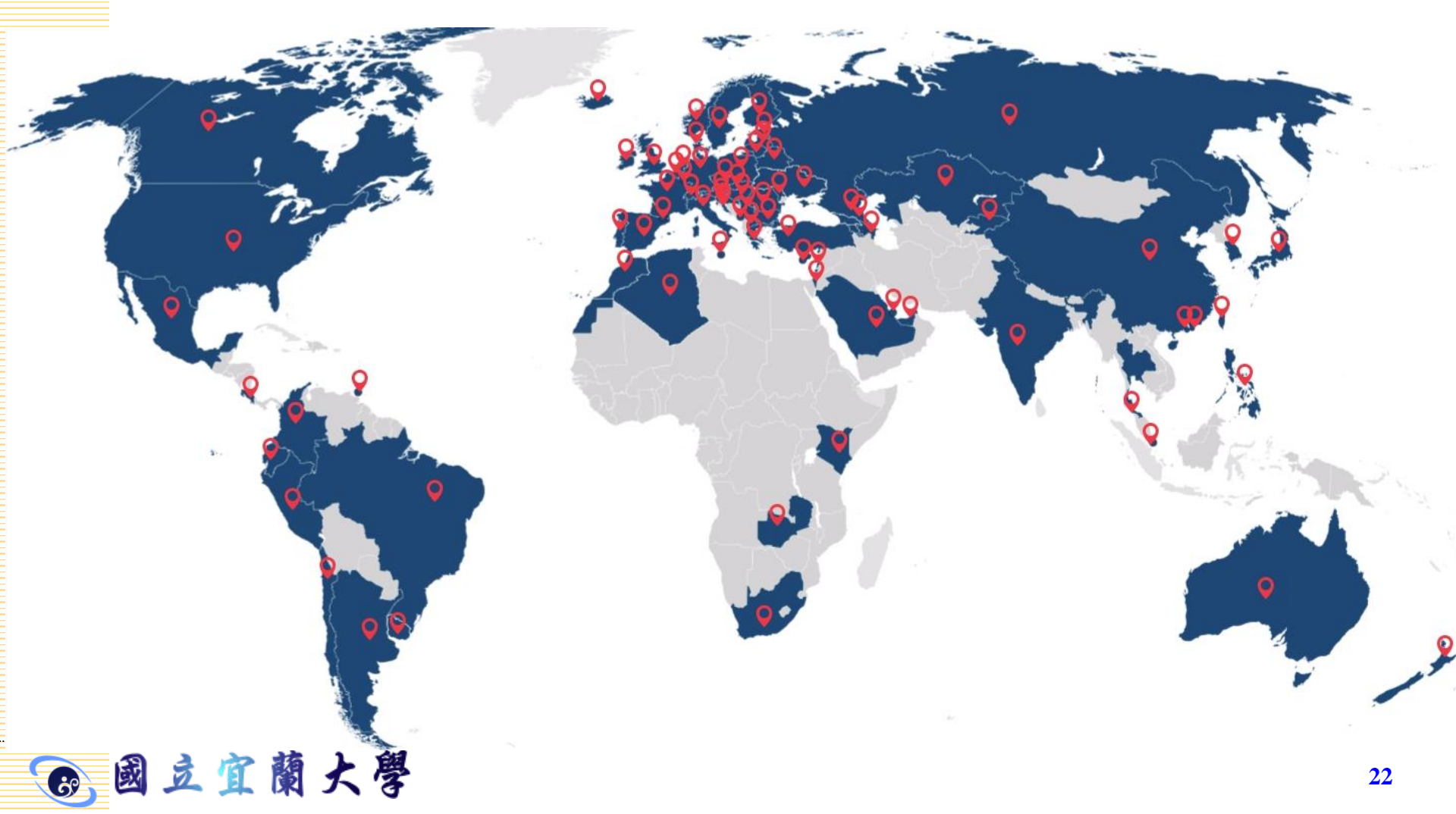

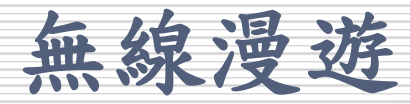

| eduroam使用方法<br>• 宜蘭大學<br>• realm:niu.edu.tw<br>• 加密機制:TTLS+PAP | EduRoam<br>EAP 方法<br>TTLS ・<br>階段 2 驗證<br>PAP ・<br>CA 憑證 |
|----------------------------------------------------------------|----------------------------------------------------------|
|                                                                | (禾指定) ▼<br>身分                                            |
| 輸入帳號與密碼                                                        | account@niu.edu.tw                                       |
| account@niu.edu.tw                                             | 匿名身分                                                     |
| 第一道驗證方式                                                        |                                                          |
| TTLS                                                           | 密碼                                                       |
| 第二道驗證方式                                                        |                                                          |
| PAP                                                            |                                                          |
|                                                                | □ 顯示密碼                                                   |
|                                                                | 取消  連線                                                   |
| 🕞 國立宜蘭大學                                                       | 23                                                       |

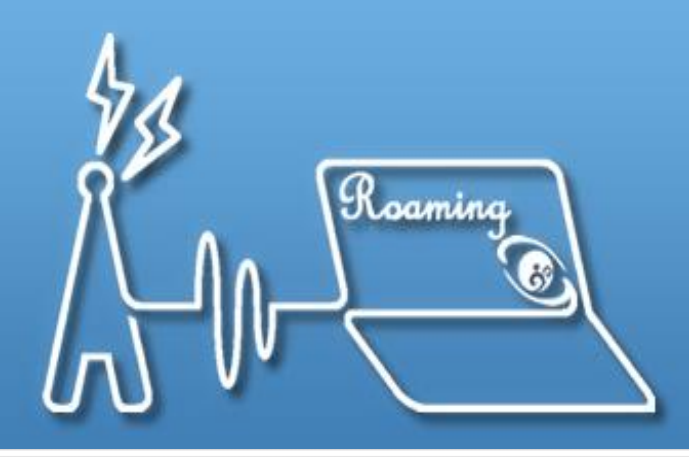

### TANet無線網路漫遊交換中心

**Taiwan Academic Network Roaming Center** 

## -- The End --